| NO. | SKRIN                                                                                                    | LANGKAH-LANGKAH                         |
|-----|----------------------------------------------------------------------------------------------------|-----------------------------------------|
| 1.  | INI. CELCOM 3G 12:32 50%                                                                                                    | Klik pada ikon "Settings".              |
|     | Newsstand Islamirence Photography Productivit                                                                                                    | x                                       |
|     | Socialrking Lifestyle Socialrking Education                                                                                                    |                                         |
|     | Games Games Games Finance                                                                                                    |                                         |
|     | Travel Utilities Utilities Settings                                                                                                    |                                         |
|     | Phone Messages Mail Safari                                                                                                    |                                         |
| 2.  | LCELCOM 3G 12:32 50%                                                                                                    | Pilih menu "Mail, Contacts, Calendars". |
|     | Settings                                                                                                    |                                         |
|     | General >                                                                                                    |                                         |
|     | Sounds >                                                                                                    |                                         |
|     | Brightness & Wallpaper >                                                                                                    |                                         |
|     | Privacy >                                                                                                    |                                         |
|     |                                                                                                    |                                         |
|     | iCloud >                                                                                                    |                                         |
|     | Mail, Contacts, Calendars >                                                                                                    | •                                       |
|     | Notes                                                                                                    |                                         |
|     | Reminders >                                                                                                    |                                         |
|     | Vert Phone State State S |                                         |

## MANUAL PENGGUNA (TETAPAN WEBMAIL JKDM UNTUK iPHONE, iPAD DAN iPOD)

| NO. | SKRIN                          | LANGKAH-LANGKAH             |
|-----|--------------------------------|-----------------------------|
| 3.  | III. CELCOM 3G 12:32 50% ■     | Pilih menu "Add Account".   |
|     | Settings Mail, Contacts, Calen |                             |
|     | Add Account >                  |                             |
|     |                                |                             |
|     | Fetch New Data Push >          |                             |
|     | Mail                           |                             |
|     | Show 50 Recent Messages >      |                             |
|     | Preview 2 Lines >              |                             |
|     | Show To/Cc Label               |                             |
|     | Ask Before Deleting OFF        |                             |
|     | Load Remote Images ON          |                             |
| 4.  | Organise By Thread ON          | Pilih "Microsoft Exchange". |
|     | Mail Add Account               |                             |
|     | iCloud                         |                             |
|     |                                |                             |
|     | Gmail                          |                             |
|     | YAHOO!                         |                             |
|     | Aol.                           |                             |
|     | Hotmail.                       |                             |

## MANUAL PENGGUNA (TETAPAN WEBMAIL JKDM UNTUK iPHONE, iPAD DAN iPOD)

| NO. | SKRIN                                                                      | LANGKAH-LANGKAH                                                                                    |
|-----|----------------------------------------------------------------------------|----------------------------------------------------------------------------------------------------|
| 5.  | Init. CELCOM 3G     12:32     50% Image       Cancel     Exchange     Next | Paparan konfigurasi e-mel akan<br>dipaparkan. Masukkan tetapan seperti<br>berikut:                 |
|     | Email email@company.com                                                    | Email : Alamat e-mel JKDM<br>Password : Katalaluan e-mel JKDM<br>Description : Masukkan nama untuk |
|     | Password Required                                                          | akaun e-mel pengguna. Contoh: <b>Emel</b><br>Jabatan, JKDM Webmail dan                             |
|     | Description My Exchange Account                                            | sebagainya.                                                                                        |
|     |                                                                            |                                                                                                    |
|     |                                                                            |                                                                                                    |
|     |                                                                            |                                                                                                    |
|     |                                                                            |                                                                                                    |
|     |                                                                            |                                                                                                    |
|     |                                                                            |                                                                                                    |
| 6.  | util CELCOM 3G 12:34 49% ■                                                 | Klik pada butang "Next".                                                                           |
|     | Cancel Exchange Next                                                       |                                                                                                    |
|     | Email norzalilah.abd@customs                                               |                                                                                                    |
|     | Password                                                                   |                                                                                                    |
|     | Description JKDM Mail                                                      |                                                                                                    |
|     |                                                                            |                                                                                                    |
|     |                                                                            |                                                                                                    |
|     | QWERTYUIOP                                                                 |                                                                                                    |
|     | ASDFGHJKL                                                                  |                                                                                                    |
|     | 🕹 Z X C V B N M 🗷                                                          |                                                                                                    |
|     |                                                                            |                                                                                                    |
|     | 123 🐨 🔮 space return                                                       |                                                                                                    |

## MANUAL PENGGUNA (TETAPAN WEBMAIL JKDM UNTUK iPHONE, iPAD DAN iPOD)

| NO. |             | SKRIN                  | LANGKAH-LANGKAH                                                                             |
|-----|-------------|------------------------|---------------------------------------------------------------------------------------------|
| 7.  | Cancel      | 12:34 49%<br>Exchange  | Satu paparan untuk maklumat server<br>akan dipaparkan. Masukkan tetapan<br>seperti berikut: |
|     | Email       | norzalilah.abd@customs | Server : webmail.customs.gov.my<br>Domain : jkdm<br>Username : Username e-mel JKDM          |
|     | Server      | server.company.com     |                                                                                             |
|     | Domain      | Optional               |                                                                                             |
|     | Username    | Required               |                                                                                             |
|     | Password    | •••••                  |                                                                                             |
|     | Description | JKDM Mail              |                                                                                             |
|     |             |                        |                                                                                             |
|     |             | 10.00                  | Kik nada butana "Naut"                                                                      |
| 8.  | Cancel      | Exchange               | Kilk pada butang 'Next .                                                                    |
|     |             |                        |                                                                                             |
|     | Server      | webmail.customs.gov.my |                                                                                             |
|     | Domain      | jkdm                   |                                                                                             |
|     | Username    | norzalilah.abd         |                                                                                             |
|     |             |                        |                                                                                             |
|     |             |                        |                                                                                             |
|     | ASD         | FGHJKL                 |                                                                                             |
|     |             | CVBNM 🛛                |                                                                                             |
|     | 123 🌐 🥊     | space return           |                                                                                             |

| NO. | SKRIN                                                                                                    | LANGKAH-LANGKAH                                                             |
|-----|----------------------------------------------------------------------------------------------------|-----------------------------------------------------------------------------|
| 9.  | Interference Image   Cancel Exchange   Image Save     Image Mail   Image ON   Image ON   Image ON   Image ON   Image ON   Image ON   Image ON   Image ON   Image ON   Image ON   Image ON   Image ON   Image ON                                                                                                    | Klik pada butang "Save" dan pengguna<br>telah berjaya menambah akaun e-mel. |
| 10. | III CELCOM 3G12:3847%Image: Additional state in the state in the state | Untuk melihat e-mel, pilih ikon "Mail".                                     |

| NO. | SKRIN                                                                                                    | LANGKAH-LANGKAH                                                                                   |
|-----|----------------------------------------------------------------------------------------------------|---------------------------------------------------------------------------------------------------|
| 11. | Intersection     Image: Section of the section of the s | Pada senarai "Mailboxes", pengguna<br>dapat melihat akaun e-mel yang telah<br>berjaya diwujudkan. |
|     | iCloud >                                                                                                    |                                                                                                   |
|     | 🧧 Jai's Yahoo! Mail 🛛 >                                                                                                    |                                                                                                   |
|     | 🔄 Jai's Gmail 🛛 🔶                                                                                                    |                                                                                                   |
|     | 🔄 Za's Yahoo Mail 🛛 🔶                                                                                                    |                                                                                                   |
|     | JKDM Mail 🛛 🕢 🔸                                                                                                    |                                                                                                   |
|     | My SGS Mail >                                                                                                    |                                                                                                   |
|     | Accounts                                                                                                    |                                                                                                   |
|     | iCloud >                                                                                                    |                                                                                                   |
|     | Updated 13/03/13 12:31                                                                                                    |                                                                                                   |
| 12. | Interference         Indiana         Indiana         India <thindiana< th=""> <thindiana< th="">         &lt;</thindiana<></thindiana<>                                                                                                    | Klik pada akaun e-mel tersebut dan<br>pengguna sudah boleh menerima dan<br>menghantar e-mel.      |
|     | Q Search Inbox                                                                                                    |                                                                                                   |
|     | EMAIL ADMINISTRATOR 12:35     PENGEMASKINIAN DATA PERJA     Original Message From:     SAUDAH BT ADNAN <saudah.adnan< th=""><th></th></saudah.adnan<>                                                                                                    |                                                                                                   |
|     | Norzalilah 🖉 11:48<br>Gambo<br>This message has no content.                                                                                                    |                                                                                                   |
|     | MOHD RIDZUAN BIN 11:11<br>Upload OWA Guide<br>Puan, Dah masukkan. cuba puan klik url<br>dibawah. ada error tak. TQ Rgds, Ridz                                                                                                    |                                                                                                   |
|     | Adobe 11:03<br>What is the value of your Facebook<br>A "Fan" is not a business metric. [Adobe]<br>[Adobe] A "Fan" is not a business metric                                                                                                    |                                                                                                   |
|     | Livewebs Network 2 10:54<br>Updated 13/03/13 12:39                                                                                                    |                                                                                                   |